# [06] 会員(注文者情報)登録

マイページの「会員一覧」から注文者情報の登録ができます。(管理者のみ)

※登録後パスワード設定用のメールが配信されます。

1) [マイページ] をクリックしてください。

|      | DカーFWeb注文サービス<br>AMANO<br>ID:08795 株1                                                          | 式会社 天野製作所 天野花子様                      |                                                                  | ⑦ 戸 →<br>ご利用ガイド よくあるご真弱 お問い合わせ ログアクト |
|------|------------------------------------------------------------------------------------------------|--------------------------------------|------------------------------------------------------------------|--------------------------------------|
|      | 田 デザイン選択                                                                                       | 📧 保存したカードの確認                         | <b>三 発注履歴</b>                                                    | <b>® বনশ</b> -গ                      |
|      |                                                                                                | (i) お知                               | list                                                             |                                      |
|      | 新システム稼働のご案内                                                                                    |                                      |                                                                  | Ŭ                                    |
| 2) [ | 会員一覧」をクリックしてく<br><sup>ホーム &gt; マイページ</sup><br>マイページ                                            | ください。                                |                                                                  |                                      |
|      |                                                                                                | (i) 天野 花子 様へのお知                      | бせ                                                               | ようこそ<br>株式会社 天野製作所<br>天野 花子 様        |
|      | 新システム稼働のご案内<br>システム利用に際して【ご利用ガイト<br>■面像データのトリミングについて<br>■2枚以上のカードのご注文方法につ<br>■キャンセル・お届け先変更について | 4] 【よくあるご質問】をご確認ください。<br>ついて<br>こ    |                                                                  | お問い合わせ<br>お問い合わせ展歴<br>ログアウト          |
|      | ● ショップ機能                                                                                       | 0                                    | ご登録情報                                                            |                                      |
|      | 保存したカードの確認                                                                                     | 会<br>よ<br>ア<br>メ<br>メ<br>バ<br>ノ<br>オ | 員情報変更<br>く使う配送先設定<br>ドレス帳<br>ールアドレス変更<br>スワード変更<br>その他<br>プション中込 |                                      |
|      | 承認依賴履歷       注文       発注履歴       認定       会具一覧                                                 | )                                    |                                                                  |                                      |

### 3)「新しい会員を登録する」をクリックしてください。

|                 |     | 新しい会員を一括野                   | 全録する 自分の会員情報                              | をコピーして登録する          | 新しい会員を登録する<br>Y   |
|-----------------|-----|-----------------------------|-------------------------------------------|---------------------|-------------------|
| 毛名<br>データダウンロー  | -4- | •                           | 状態                                        | 権限区分                | (                 |
| 可用有無            |     |                             |                                           |                     |                   |
|                 |     |                             | 検索する                                      |                     |                   |
|                 | 2   |                             |                                           |                     | 3件あります            |
| 氏名              | 状態  | 権限区分                        | 登録日                                       | 更新日                 | データダウンロード<br>利用有無 |
| 天野 花子           | 仮登録 | エンドユーザー(通常)                 | 2024/04/19 10:11:12                       | 2024/05/21 15:53:30 | 利用する 💙            |
|                 |     |                             |                                           |                     | 利用する 🖌            |
| 天野川 太郎          | 通常  | エンドユーザー(通常)                 | 2024/04/23 15:27:28                       | 2024/04/23 15:33:05 |                   |
| 天野川 太郎<br>天野 次郎 | 通常  | エンドユーザー(通常)<br>エンドユーザー(管理者) | 2024/04/23 15:27:28<br>2024/04/19 9:55:20 | 2024/04/23 15:33:05 | 利用する 🗸            |

Copyright 2024 Amano Corporation. All Rights Reserved.

## 4) 必須項目の入力後「確認画面へ」をクリックしてください。

| 回 デザイン選択                         | 🔄 保存したカー                                                              | ドの確認                                         | 発注履歴                           | 🙁 বনধ-গ                 |  |
|----------------------------------|-----------------------------------------------------------------------|----------------------------------------------|--------------------------------|-------------------------|--|
| 会员登録                             |                                                                       |                                              |                                |                         |  |
| *11日11 大野銀作所大野1<br>員情報登録を行います。 # | €〒1録<br>夏マークの箇所は、必ず入力し                                                | てください。                                       |                                |                         |  |
| 氏名                               | 838 [姓] 天野                                                            | [名] 花子                                       | (全角で                           | た入力してください)              |  |
| <i>ħ</i> ≁                       | 831 [姓] アマノ                                                           | [名] ハナコ                                      | (全角)                           | 5タカナで入力してください)          |  |
| メールアドレス                          | <b>参調</b><br>abcdef1234@xx<br>サ「」@ (@の前にドット                           | xyyy.co.jp<br>)」、「 (ドット2つ)」を含むメール            | (半角 @を含むアドレ<br>マドレスはご利用いただけません | マを入力してください)             |  |
| メールアドレス (確認)                     | abcdef1234@xx                                                         | abcdef1234@xxxyyy.co.jp (x                   |                                | ールアドレス確認のため再使入力をお願いします) |  |
| 連絡先電話番号                          | ØØ 0451112222                                                         | 0451112222 (半角数学で入力してください。例:03-0000-0000)    |                                |                         |  |
| 郵便番号                             | <b>2220023</b>                                                        | (7桁の半角数字で入力してく                               | (たさい)                          |                         |  |
| 都道府県                             | ∞测 神奈川県 ∨                                                             | 神奈川県 🎽 (都進府県名を選択してください)                      |                                |                         |  |
| 住所(都市区)                          | 23 横浜市港北区                                                             | 横浜市港北区 (際、市、区を入力してください)                      |                                |                         |  |
| 住所(町名番地)                         | ★夏戸                                                                   | (町名、番地を入力                                    | してください)                        |                         |  |
| 住所(建物名等)                         |                                                                       | (マンション・ビル                                    | 名専あれば記入してください)                 |                         |  |
| 会社名                              | Į                                                                     |                                              | (送り先が会社の場合                     | は記入してください〉              |  |
| 部署名                              |                                                                       |                                              |                                |                         |  |
|                                  |                                                                       |                                              |                                |                         |  |
| 権限区分                             | ØØ<br>エンドユーザー                                                         | (通常) 🖌                                       |                                |                         |  |
| 加認証機能を利用しますか<br>の機能を利用すると、アカ・    | ?<br>ウントが不正使用される可能性が                                                  | が少なくなります。                                    |                                |                         |  |
| 追加認証機能利用有無                       | <ul> <li>○利用する ●利</li> <li>⇒「利用する」を選択す</li> <li>○利用する」を選択す</li> </ul> | 用しない<br>ると、使用したことのないプラウザ<br>マビ洋使される特殊キーのふわがは | や端末からログインする際に。<br>9夏になります。     |                         |  |

### 5)入力内容を確認し「登録する」ボタンをクリックしてください。

#### 会員登録

### 株式会社 天野製作所 天野 花子 様

| 入力内容をご確認ください。      |            |
|--------------------|------------|
| この内容で登録する場合は 登録ボタン | ・を押してください。 |
|                    |            |

| 必須氏名 7      | 天野 花子                  |
|-------------|------------------------|
| 必須カナ 7      | アマノハナコ                 |
| 必須メールアドレス a | bcdef1234@xxxyyy.co.jp |
| 必須連絡先電話番号 0 | 451112222              |
| 必須郵便番号 2    | 220023                 |
| 必須住所 祥      | 申奈川県 横浜市港北区 大豆戸        |
| 会社名         |                        |
| 部署名         |                        |
|             |                        |

| 必須権限区分        | エンドユーザー(通常)                |
|---------------|----------------------------|
| 追加認証機能利用有無 必須 | 利用しない                      |
|               | <b>R</b> Z <b>DRYZ 5</b> ) |

6) 一覧に氏名が追加されたことを確認し、「更新」をクリックしてください。

登録後パスワード設定用のメールが配信されます。

| 式会社 天野<br>名<br>ータダウンロ-<br>用有無 | 作所天野花子 | 様<br>新しい会員を一括す | <sup>登録する</sup>     | Rをコピーして登録する         | 新しい会員を登録する                 |
|-------------------------------|--------|----------------|---------------------|---------------------|----------------------------|
| 氏名                            | 状態     | 権限区分           | 検索する                | 更新日                 | 3件ありま<br>データダウンロード<br>利用有無 |
| 天野 花子                         | 仮登録    | エンドユーザー(通常)    | 2024/04/19 10:11:12 | 2024/05/21 15:53:30 | 利用する 🗸                     |
| 天野川 太郎                        | 通常     | エンドユーザー(通常)    | 2024/04/23 15:27:28 | 2024/04/23 15:33:05 | 利用する 🗸                     |
|                               |        |                | 2024/04/19 9:55:20  | 2024/04/23 15:50:44 | 利用する 🗸                     |
| 天野 次郎                         | 通常     | エントユーサー(管理者)   |                     |                     |                            |